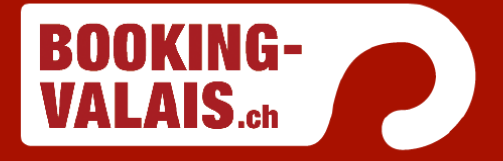

### Nouvelle fonctionnalité: Promotions!

Promotions est une nouvelle fonctionalité qui vous aide à configurer une offre spéciale sur des tarifs déjà existants. L'ensemble du processus est simple et en plus deux nouvelles actions ont été ajoutées: « Free Children » et « Free Nights »

Vous trouvez les nouvelles promotions dans le système Seekda sous Prix :

| Page d'accueil    | Promotions                                                                                                    |                                         |                           |               |  |
|-------------------|----------------------------------------------------------------------------------------------------|-----------------------------------------|---------------------------|---------------|--|
| Établissement     |                                                                                                    |                                         | Select New Promotion Type | New Promotion |  |
| Prix              | Overview Table                                                                                                    |                                         |                           |               |  |
| TARIF JOURNALIER  |                                                                                                    |                                         |                           |               |  |
| FORFAITS          | Promotions are not sent to OTAs, the/re only used by the booking engine and Metasearch channels. Only one promotion is displayed at a time which is always the best value for the guest. |                                         |                           |               |  |
| PRESTATIONS       |                                                                                                    |                                         |                           | ₽ ◊           |  |
| SUPPLEMENTAIRES   | [Nom]                                                                                                    | [Type (Highlight)]                      | T [Available Until]       |               |  |
| PRICING SIMULATOR | Test gratisnächte (TEST_GRATISNCHTE)                                                                                                    | Free Nights (Stay 3 nights, get 1 free) | 31/07/2017                |               |  |
| PROMOTIONS        |                                                                                                    |                                         |                           |               |  |
| Disponibilitá     |                                                                                                    |                                         |                           |               |  |

Vous pouvez créer des promotions en sélectionnant un type de promotion dans le menu déroulant et cliquez sur « New Promotion ». Vous avez les options suivantes :

- Cross Out Rates (un montant barré est affiché sous la forme d'une réduction virtuelle dans le système de réservation)
- Early Bird (réduction pour les réservations anticipées)
- Free Children (les enfants séjournent gratuitement)
- Free Night (nuitées gratuites)
- Last Minute (réduction pour les réservations de dernière minute)
- Length of Stay (réduction pour des séjours à durée spécifique)

| Select New Promotion Type | New Promotion |
|---------------------------|---------------|
| Cross Out Rates           |               |
| Early Bird                |               |
| Free Children             |               |
| Free Nights               |               |
| Last Minute               |               |
| Length of Stay            |               |

## **QUESTIONS? APPELEZ MAINTENANT LE 027 971 27 74**

Hotelpac HC System AG • Bahnhofstrasse 10 • CH-3900 Brig booking-valais@hotelpac.ch • www.hotelpac.ch • m.hotelpac.ch

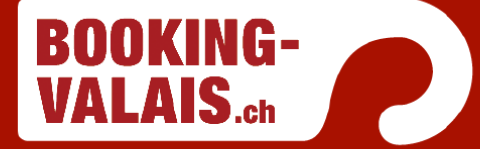

Après avoir choisi un type de promotion, vous devez le configurer. Points principaux :

- Nom de la promotion
- Type de prix pour la promotion
- Durée de séjour et configuration
- Réglages (dates et jours de validité, repas, garantie de réservation,..)
- Restrictions pour les canaux, les pays et les types d'appareils.

#### **Promotion Details**

| Length of Stay Restrictions |                 |           |  |  |  |
|-----------------------------|-----------------|-----------|--|--|--|
| Min. LOS                    | Max LOS         |           |  |  |  |
| 3                           | Inhərit         |           |  |  |  |
| Min LOS Through             | Max LOS Through |           |  |  |  |
| Inherit                     | Inherit         |           |  |  |  |
| Free Nights                 |                 |           |  |  |  |
| Paid Nights *               | Free Nights *   | Loop 😧    |  |  |  |
| 2                           | • 1             | ✓ Oui Non |  |  |  |
|                             |                 |           |  |  |  |

\* Required fields

#### Nom de la promotion

Vous devez entrer un nom et un code de promotion. Ils figureront sur la liste des réservations ainsi que la confirmation de réservation afin que la promotion reconnue.

#### Types de prix pour la promotion

Choisissez un type de prix que vous souhaitez utilisez pour la promotion

#### Durée de séjour et configuration

Ici vous pouvez entrer toutes les restrictions sur la durée du séjour et de la promotion. Dans l'exemple de la Promotion « Free Night » définissez combien de nuits sont payantes et combiens sont gratuites.

#### Paramètres de la promotion (restrictions des dates d'affichage, dates de séjours,...)

Vous pouvez définir les restrictions suivantes : dates, heures et jours de la semaine durant lesquelles la promotion est réservable, pour quelle formule (avec petit-déjeuner, demipension,...), conditions de réservation et d'annulations.

# **QUESTIONS? APPELEZ MAINTENANT LE 027 971 27 74**

Hotelpac HC System AG • Bahnhofstrasse 10 • CH-3900 Brig booking-valais@hotelpac.ch • www.hotelpac.ch • m.hotelpac.ch

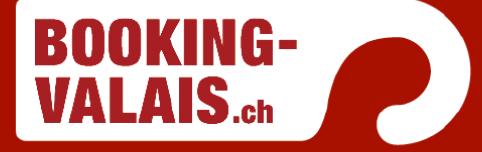

#### Restrictions pour les canaux, les pays et les types d'appareils.

Limiter la promotion pour certains canaux, pays ou type d'appareils.

Après avoir configuré votre promotion, elle s'affichera dans l'aperçu principal. Quelques remarques comment ça marche :

- Cliquez sur le crayon, vous venez automatiquement en mode d'édition de la promotion sélectionnée
- L'icône de l'œil permet d'activer ou de désactiver une promotion.
- Cliquez sur le petit engrenage (Paramètres) si vous voulez afficher plus de colonnes
- La colonne « Available From » (disponible depuis) [Available Until] (disponible jusqu'au) vous indiquent la première et la dernière date de disponibilité au cas où il y aurait plusieurs périodes configurées.
- Les promotions peuvent être activées, désactivées ou supprimées individuellement.
  Plusieurs actions peuvent être modifiées en même temps, en sélectionnant plusieurs lignes et en utilisant les icônes du sommet de la liste
- Les données XLSX des actions peuvent être téléchargées en cliquant sur l'icône de la disquette.

#### **Remarques importantes:**

- Si plusieurs actions sont disponibles, uniquement l'action la moins chère sera proposée au client.
- Les nuitées gratuites des promotions seront fixées sur les derniers jours du séjour.

## **QUESTIONS? APPELEZ MAINTENANT LE 027 971 27 74**